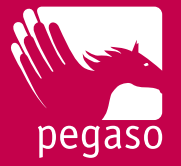

## VARIAZIONE OPZIONE DI INVESTIMENTO

Puoi modificare la tua opzione di investimento direttamente nella tua area riservata. È più semplice e veloce.

## Come fare?

1) Accedi all'area riservata. Ecco il link:

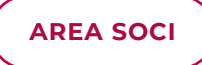

Se non ricordi la **password** qui trovi le istruzioni per recuperarla: Chiedere i codici di accesso

- 2) Una volta effettuato l'accesso clicca su "Switch Comparto"
- 3) In questa schermata scegli il nuovo Profilo o il Life Cycle e clicca su "Conferma"

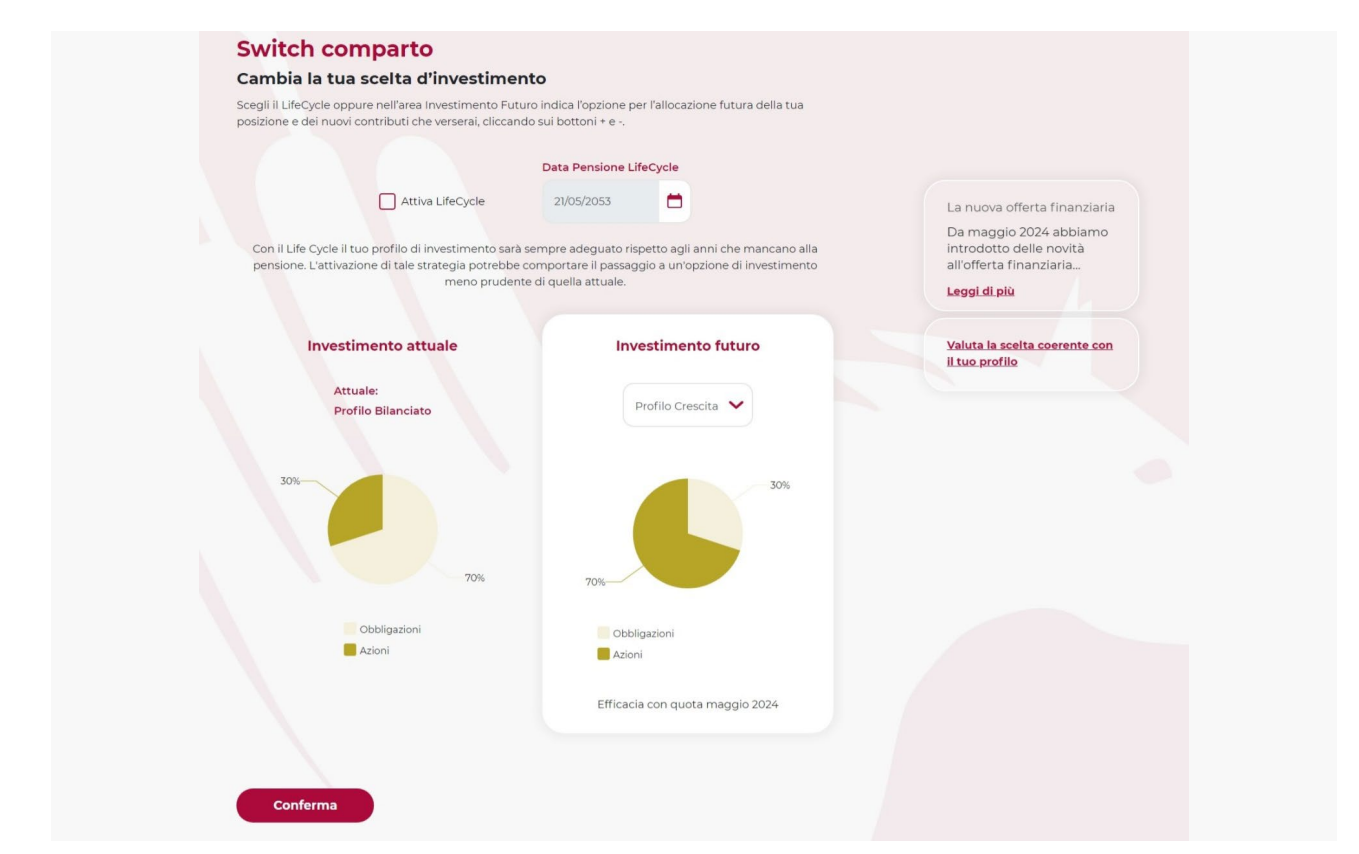

4) Hai terminato la procedura: la tua opzione di investimento sarà modificata con il valore quota del prossimo mese!

Per maggiori informazioni sulla variazione dell'opzione di investimento consulta il Titolo V del Regolamento.

Le caratteristiche dei comparti sono contenute nella Nota Informativa.

## FONDOPEGASO.IT